## **ETAPES D'ACTIVATION D'UN COMPTE ZOOM**

La plateforme zoom devrait nous permettre de pouvoir faire des visioconférences avec toute la classe ;)

Voici les étapes à suivre pour installer l'application sur l'ordinateur :

✓ Etape 1 : Tu vas recevoir un mail d'invitation de ma part. Il contient un lien sur lequel tu dois cliquer.

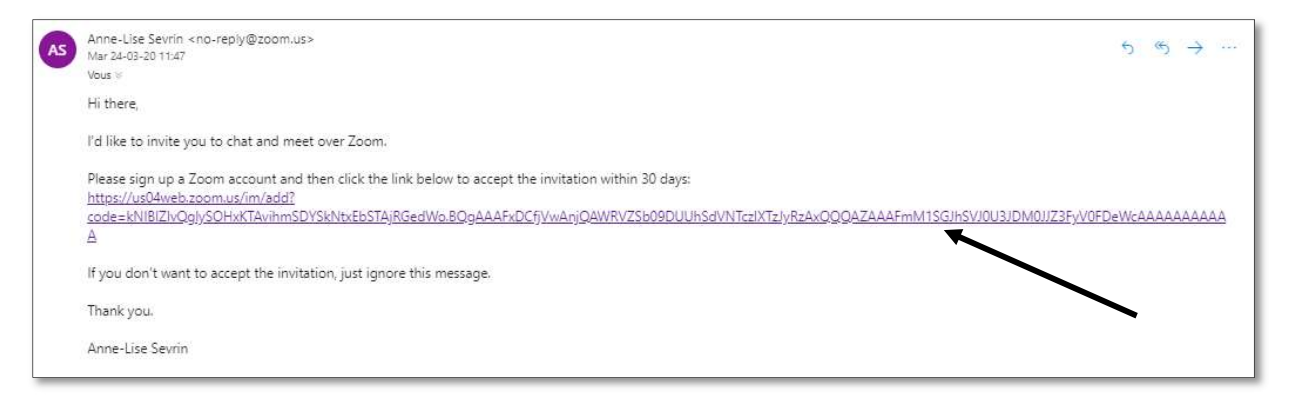

 Etape 2 : Lorsque tu cliques sur ce lien, la page ci-dessous va apparaître. Tu dois alors cliquer sur « Inscrivez-vous, c'est gratuit ».

| ZOOM SOLUTIONS - | SE JOINDRE À UNE RÉUN            | ION ANIMER UNE RÉUNION - SE CONNECTE | R INSCRIVEZ-VOUS, C'EST GRATUIT |
|------------------|----------------------------------|--------------------------------------|---------------------------------|
|                  | Conne                            | exion                                |                                 |
|                  | Adresse e-mail<br>Adresse e-mail |                                      |                                 |
|                  | Mot de passe<br>Mot de passe     |                                      |                                 |
|                  | Conne                            | xion                                 |                                 |
|                  | Mot de passe oublié ?            | Rester connecté                      |                                 |
|                  | ou                               |                                      |                                 |
|                  | G Se connecter avec Google       |                                      | 0                               |

✓ Etape 3 : Lorsque tu cliques sur ce lien, la page ci-dessous va apparaître. Il faut alors que tu complètes avec ton adresse STUDENT du collège et que tu cliques sur « s'inscrire ».

| IIISCII                                      | vez-vous gratuitement                                                              |     |
|----------------------------------------------|------------------------------------------------------------------------------------|-----|
| otre adresse élec                            | tronique professionnelle                                                           |     |
| sevrinpatrick@h                              | otmail.com                                                                         |     |
| om est protégé par<br>nfidentialité et les ( | système reCAPTCHA. De plus, la Politique de<br>Conditions de service s'appliquent. |     |
|                                              | C Reconstruction                                                                   |     |
|                                              | S'inscrire                                                                         | _ ~ |
| En m'inscrivan                               | S'inscrire<br>t, j'accepte la Politique de confidentialité et le                   | 5   |

 Etape 4 : Un fois ceci effectué, tu vas recevoir un mail de confirmation de ta demande. Il va donc falloir retourner dans ta boîte mail du collège.

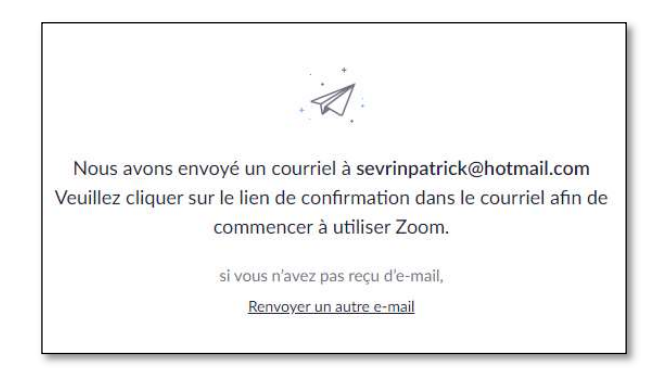

 Etape 5 : Le mail ci-dessous arrivera donc dans ta boîte de réception. Il faut alors cliquer sur « activation du compte ».

| zoom                                                                | Se connecter         |
|---------------------------------------------------------------------|----------------------|
| Bonjour sevrinpatrick@hotmail.com,                                  |                      |
| Félicitations pour votre inscription à Zoom !                       |                      |
| Afin d'activer votre compte, veuillez:                              |                      |
| Activation du compte                                                |                      |
| Si le bouton ci-dessus ne fonctionne pas, collez ceci dans votre na | vigateur :           |
| https://us04web.zoom.us/activate?code=15Hfw_pJMcHscl4EW             | y1seXLpDp1cepHcHuCDx |
| GTAVc4.BQgAAAFxDC2FTQAnjQAZc2V2cmlucGF0cmlja0Bob                    | RtyWisLmNvbQEAZAAAF  |
| mRIQkt2eDVGU2ttbUIMRGFvNzR6LWcAAAAAAAAAAAAA                         | Inup                 |
| Pour une aide supplémentaire, visitez notre Centre d'assistance.    |                      |
| Dec Zeersl                                                          |                      |

 Etape 6 : Tu arriveras alors sur la page suivante sur laquelle tu dois compléter ton nom, ton prénom ainsi que définir un mot de passe ! Attention, certaines contraintes sont données pour la sélection du mot de passe ! Veille à les respecter ;) Quand tu as terminé, cliques sur « continuer ».

|              | SE JOINDRE À UNE RÉUNION ANIMER UNE RÉUNION - SE CONNECTER                                         | INSCRIVEZ-VOUS, C'EST GRATUIT                                                                                          |
|--------------|----------------------------------------------------------------------------------------------------|----------------------------------------------------------------------------------------------------|
|              | Bienvenue à Zoom                                                                                   |                                                                                                    |
|              | Bonjour, sevrinpatrick@hotmail.comVotre compt<br>lister votre nom et créer un mot de passe pour co | te a été créé avec succès. Veuillez<br>ontinuer.                                                                       |
| TTT S        | Prénom                                                                                             | Compte au moins 8 caractères. Compte au moins 1 lettre (a. b. c)                                                       |
|              | Nom de famille                                                                                     | Compte au moins 1 numéro (1, 2, 3) Comprend les caractères de ponctuation en minuscule et en maiuscule                 |
| 1 The second | Mot de passe                                                                                       | Le mot de passe NE doit PAS :                                                                                          |
|              | Confirmer le mot de passe                                                                          | Contient un seul caractere (1111111 ou aaaaaaaa) Contient uniquement des caractères consécutifs (12345678 ou abcdefgh) |
|              | En m'inscrivant, j'accepte la Politique de confidentia                                             | alité et les Conditions de service.                                                                                    |
|              | Continuer                                                                                          | ⑦ Aide                                                                                                    |

✓ Etape 7 : Tu arriveras alors sur cette page sur laquelle tu ne dois RIEN compléter. Il faut juste que tu cliques sur le cadre « je ne suis pas un robot » et que tu cliques en dessous sur « passer cette étape ».

| Invitez<br>Pourqu | vos collègues à créer leur propre compte Zoom gratuit aujourd<br>ioi inviter ? |
|-------------------|--------------------------------------------------------------------------------|
| nar               | ne@domain.com                                                                  |
| nar               | ne@domain.com                                                                  |
| nar               | ne@domain.com                                                                  |
| Ajoute            | un autre courriel                                                              |
|                   | Je ne suis pas un robot                                                        |

 Etape 8 : L'application va alors se télécharger soit en dessous de ton écran soit en haut à droite de ton écran. Il faut que tu retrouves le fichier téléchargé et que tu cliques dessus.

| zoom                  |                                                                  | Assistance | Français 🛩        |         |         |        |
|-----------------------|------------------------------------------------------------------|------------|-------------------|---------|---------|--------|
|                       |                                                                  |            | × +               |         | - 0     | ×      |
|                       | Le téléchargement devrait démarrer automatiquement dans quelques |            | ☆                 | *       |         | •   ≡  |
|                       | secondes.<br>Sinon, téléchargez ici.                             |            | ntation - Spotify | YouTube | Ecole 📄 | »<br>^ |
|                       |                                                                  |            |                   |         |         |        |
| Cliquez sur Zoom      |                                                                  |            | () Aide           |         |         |        |
| Zoom_o42i8sofizkexe ^ |                                                                  |            | Tout afficher X   |         |         |        |

✓ Etape 9 : La fenêtre ci-dessous devrait alors s'ouvrir et il faut que tu cliques sur « Exécuter ».

|       | ichier ouvert - Avertissement de sécurité                                                                                                    | ×        |
|-------|----------------------------------------------------------------------------------------------------|----------|
|       | Voulez-vous exécuter ce fichier ?                                                                                                    |          |
| argem | Nom:  Downloads\Zoom_o42l8sofizku_05134042e9f2d236.exe     Éditeur:   Zoom Video Communications. Inc.     Type:   Application     De:   C:\Users\PC\Downloads\Zoom_o42l8sofizku_05134042     Image: C:\Users\PC\Downloads\Zoom_o42l8sofizku_05134042     Image: Exécuter   Annuler | lans que |
|       | ☑ Toujours demander avant d'ourrir ce fichier                                                                                                    |          |
|       | Les fichiers téléchargés depuis Internet peuvent être utiles, mais ce typ<br>de fichier présente un danger potentiel. N'exécutez que les logiciels de<br>éditeurs approuvés par vous. <u>Quels sont les risques ?</u>                                                              | 2<br>5   |

✓ Etape 10 : Et le fichier va se télécharger...

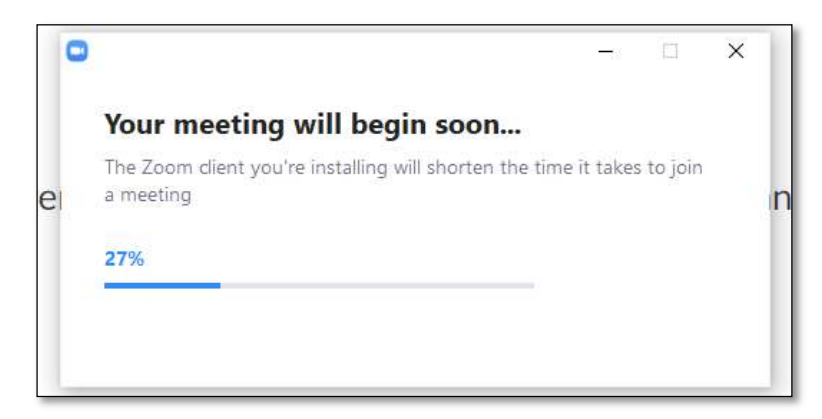

Etape 11 : Une fois le fichier téléchargé, il va falloir que tu retrouves l'application de ton ordinateur. Si tu as de la chance, un raccourci s'affichera sur ton bureau. Sinon, il va falloir que tu tapes « zoom » dans la barre de recherche. Une fois l'application retrouvée, tu double-cliques dessus et la fenêtre cidessous va s'ouvrir. Tu cliques alors sur « Je suis d'accord » ;)

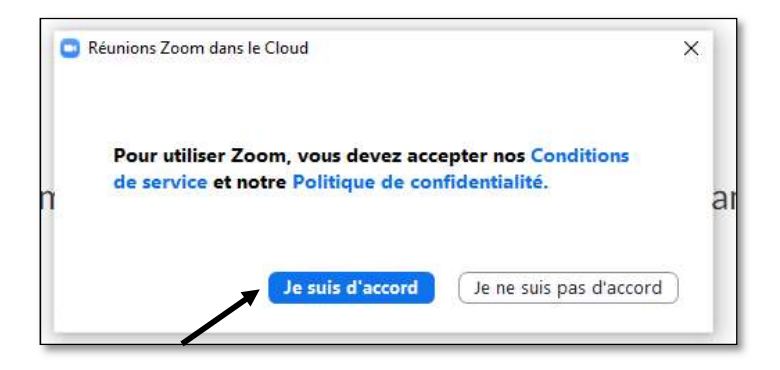

✓ Etape 12 : Cette autre fenêtre va s'ouvrir. Tu peux alors cliquer sur « rejoindre l'audio par ordinateur ».

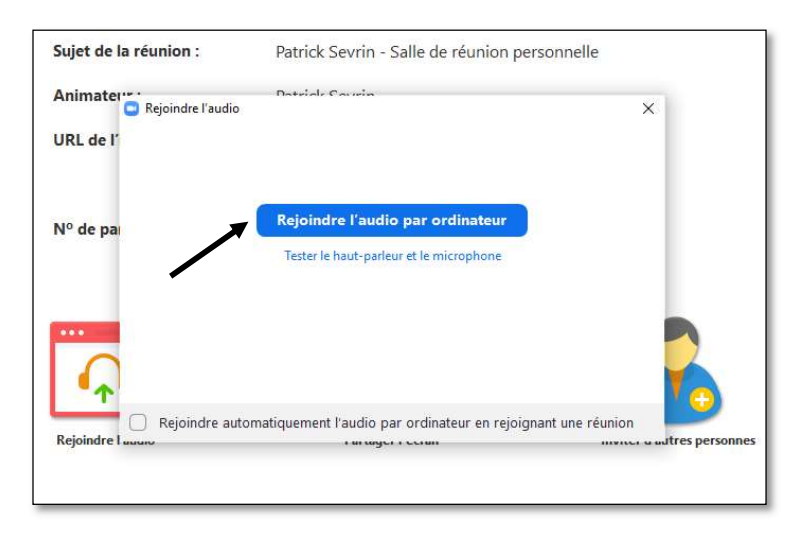

✓ Etape 13 : Cette fenêtre ci va alors s'afficher. A ce stade, tu as réussi l'installation de l'application. Il faut alors que tu fermes l'application en cliquant sur la croix en haut à droite.

| 0 🔒 |                                   | La parole est à : Patrick Sevrin    |                            | 5 |
|-----|-----------------------------------|-------------------------------------|----------------------------|---|
|     |                                   |                                     |                            |   |
|     |                                   |                                     |                            |   |
|     | Sujet de la réunion :             | Patrick Sevrin - Salle de réunion p | ersonnelle                 |   |
|     | Animateur :                       | Patrick Sevrin                      |                            |   |
|     | URL de l'invitation :             | https://us04web.zoom.us/j/9623-     | 481707                     |   |
|     |                                   | Copier l'URL                        |                            |   |
|     | Nº de participant :               | 46                                  |                            |   |
|     | it at participant.                | 40                                  |                            |   |
|     |                                   |                                     |                            |   |
|     | ***                               |                                     |                            |   |
|     |                                   | •                                   |                            |   |
|     |                                   |                                     |                            |   |
|     | Rejoindre l'audio                 | Partager l'écran                    | Inviter d'autres personnes |   |
|     | Audio de l'ordinateur<br>connecté |                                     |                            |   |
|     |                                   |                                     |                            |   |
|     |                                   |                                     |                            |   |
|     |                                   |                                     |                            |   |

Etape 14 : Il va donc falloir rechercher à nouveau l'application dans ton ordinateur. Si tu double-cliques, tu va avoir la fenêtre ci-dessous devant toi. Tu dois y entrer ton adresse student ainsi que le mot de passe que tu as choisi ;)

| éunions Zoom dans le Cloud               |    | - 0                          |
|------------------------------------------|----|------------------------------|
| Connexion                                |    |                              |
| Saisir votre adresse électronique        |    | Se connecter avec SSO        |
| Saisir votre mot de Vous l'avez oublié ? | ou | G Se connecter avec Google   |
| Ne pas déconnecter Connexion             |    | f Se connecter avec Facebook |
|                                          |    |                              |
| < Retour                                 |    | Inscrivez-vous gratuitement  |

✓ Etape 15 : Une fois arrivé à la fenêtre ci-dessous, tu vas aller dans l'onglet « Contact ». Tu vas alors cliquer sur le petit « + » qui se trouve à côte des onglets contacts et canaux.

|                            | Accueil      | Chat | ()<br>Réunions   | Contacts                  | Q Rechercher |
|----------------------------|--------------|------|------------------|---------------------------|--------------|
| Contacts Canaux (+)        |              |      |                  | $\mathbf{n}$              |              |
| Mes groupes                | $\mathbf{i}$ |      |                  |                           |              |
| > Marqué d'une étoile 0    |              |      |                  |                           |              |
| > Contacts externes 0      |              |      |                  |                           |              |
| > Applications 0           |              |      |                  |                           |              |
| > Contacts dans le cloud 0 |              |      |                  | •                         |              |
|                            |              |      | Au<br>Ajouter un | contact en cliquant sur + |              |

 Etape 16 : Tu vas alors m'ajouter dans tes contacts comme indiqué ci-dessous (avec la même adresse !!) et je vais recevoir une notification ;) Tu peux maintenant aller te reposer :D

| Ajouter            | un contact         |         |   |
|--------------------|--------------------|---------|---|
| e-mailal.sevrin@co | ollegedetournai.be |         |   |
| Copiez l'invitat   | Ajouter un contact | Annuler | ľ |